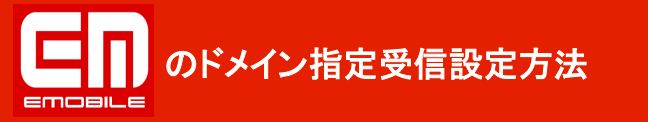

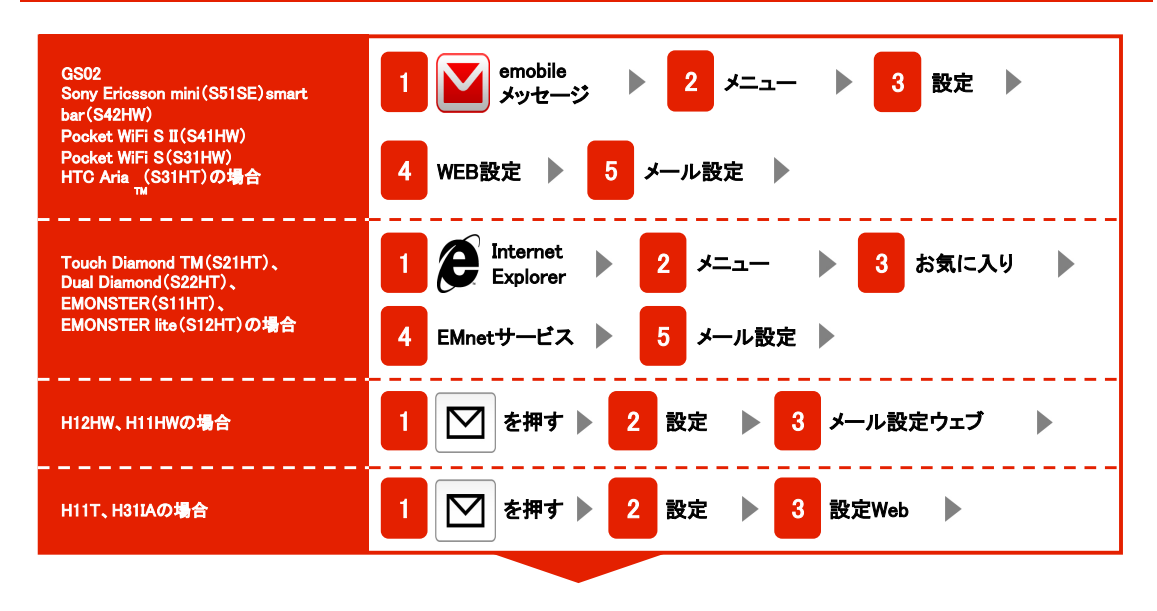

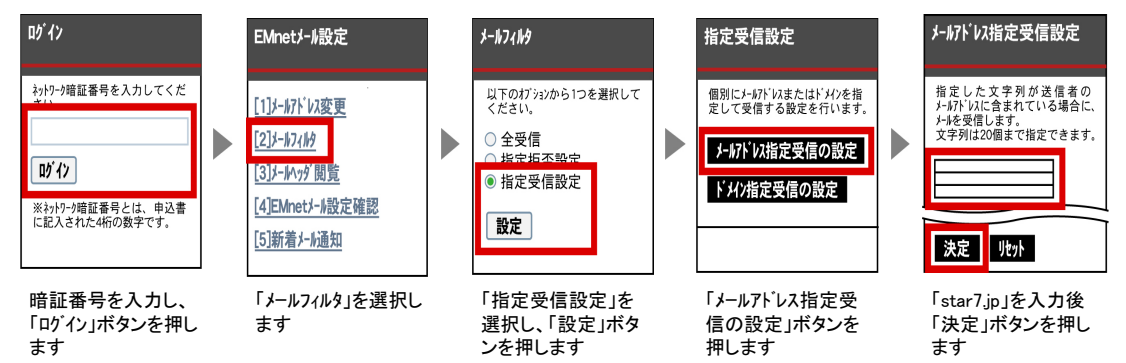

 WILLCOM
のドメイン指定受信設定方法

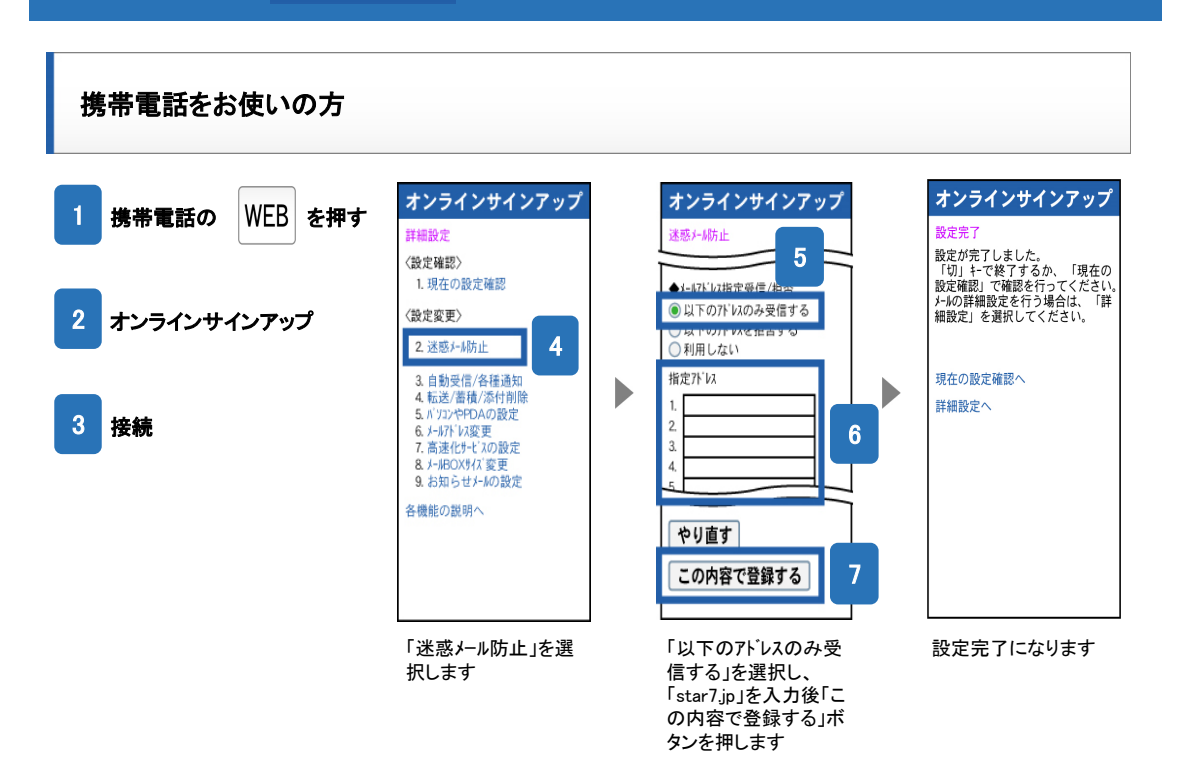